| 1 | Log in to the Student Center via <u>http://sis.rit.edu</u>                                                                                                    |
|---|----------------------------------------------------------------------------------------------------|
| 2 | Click Enroll.                                                                                                    |
|   | Dwight's Student Center                                                                                                    |
|   |                                                                                                    |
|   | ✓ Academics                                                                                                    |
|   | Search Boneadl                                                                                                    |
|   | Enroll This Wee                                                                                                    |
|   |                                                                                                    |
| 3 | Select the appropriate term (if necessary).                                                                                                    |
| 4 | Click on the <b>Edit</b> sub-tab.                                                                                                    |
|   | Dwight Schrute                                                                                                    |
|   | Search Plan Enroll My Academics                                                                                                    |
|   | my class schedule add drop swap edit term information                                                                                                    |
|   |                                                                                                    |
| 5 | You will be taken to the Edit Class Enrollment Options screen. Only classes that are available for<br>adit (primarily wellness classes) will be available in the drop down box. Once you have identified |
|   | the class that they would like to edit, click <b>Proceed to Step 2 of 3</b> .                                                                                                    |
|   | Edit Class Enrollment Options                                                                                                    |
|   | 1. Select a class to edit                                                                                                    |
|   | Select the class to modify and click Proceed to Step 2 of 3 to change your class                                                                                                    |
|   | preferences.                                                                                                    |
|   | 2012-13 Fall Quarter   Undergraduate   Rochester Institute of Tech. change term                                                                                                    |
|   | Classes you are allowed to edit                                                                                                    |
|   | Select from your schedule 1107 28: Massage: Wholistic Therap                                                                                                    |
|   |                                                                                                    |
|   | PROCEED TO STEP 2 OF 3                                                                                                    |

| Shopping Cart                                           |                                       |                   |                                |                            |  |
|---------------------------------------------------------|---------------------------------------|-------------------|--------------------------------|----------------------------|--|
| 1. Select classe                                        | s to add - Enro                       | ollment Pro       | eferences                      |                            |  |
| 2012-13 Fall Quarter                                    | Undergraduate   Ro                    | chester Institute | e of Tech.                     |                            |  |
| 1107 28 - Massage:Wholistic Therap<br>Class Preferences |                                       |                   |                                |                            |  |
|                                                         |                                       |                   |                                |                            |  |
| Section Regular A                                       |                                       | Permissio         | Permission Nbr                 |                            |  |
| Career Undergraduate                                    |                                       | Grading           | Grading Satisfactory/Failing 🔻 |                            |  |
|                                                         |                                       | Units             | Units Satisfactory/Failing     |                            |  |
|                                                         |                                       |                   |                                |                            |  |
|                                                         |                                       |                   | CANCE                          | LNEXT                      |  |
|                                                         |                                       |                   |                                | Cherth / Fred Deter        |  |
| Section Component                                       | Days & Times                          | Room              | Instructor                     | Start/End Date             |  |
| Section Component 01 Lec/Lab                            | Days & Times<br>Th 8:00AM -<br>9:50AM | Room<br>TBA       | Instructor                     | 09/03/2012 -<br>11/11/2012 |  |
| Section Component 01 Lec/Lab                            | Days & Times<br>Th 8:00AM -<br>9:50AM | Room<br>TBA       | Staff                          | 09/03/2012 -<br>11/11/2012 |  |
| Section Component<br>01 Lec/Lab                         | Days & Times<br>Th 8:00AM -<br>9:50AM | Room<br>TBA       | Staff                          | 09/03/2012 -<br>11/11/2012 |  |